(サンプル画面はR4年度の例となっていますが、操作方法については変更ありません。)

## (参考)申し込みフォームへの入力方法について

https://s-kantan.jp/pref-aomori-u/offer/offerList\_detail.action?tempSeq=9288

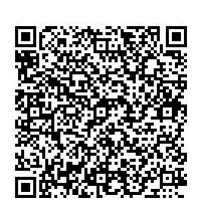

| ▲ 保護されていない通信   s-kantan.jp/pref-aomori-u/offer/offer | List_initDisplay.action | 囲☆ 🚖 💭 🧵 🎫 🗄                                                                                                    |
|------------------------------------------------------|-------------------------|----------------------------------------------------------------------------------------------------|
| 🗞 青森県電子申                                             | 請・届出システム 🛄              | <ul><li>▲ ログイン</li><li>利用者登録</li></ul>                                                                                                    |
| 申請団体選択 2 申請書ダウン                                      | ビート                     | 操作時間を<br>延長する                                                                                                    |
| ▶ 手続き申込 》申込内容照会                                      | ) 職員署名検証                | <ul> <li>         ・</li> <li>         ・</li></ul> |
| いつでも、どこでも、行政手続きをイ<br>ンターネットで行うことができます                |                         | 文字サイズ<br>を変更する                                                                                                    |
| 手続き申込へ 💟                                             |                         | <b>?</b><br>ترارب                                                                                                    |
|                                                      |                         |                                                                                                    |

② 「利用者登録せずに申し込む方はこちら」 をクリック
 (利用者登録をしなくても申し込みできますので、登録するかは各自の判断にお任せします)

(サンプル画面はR4年度の例となっていますが、操作方法については変更ありません。)

| 22: 申請日 | 山体選択 🛿 申請 | 書ダウンロード             |               |              |              | ā                    |
|---------|-----------|---------------------|---------------|--------------|--------------|----------------------|
| > 手続き申込 | > 申込内容照   | 会 > 職責署名検証          |               |              |              | 操作時間を<br>延長する        |
|         |           | 手続き                 | 申込            |              |              |                      |
| 利用者     | ログイン      |                     |               |              |              | 配色を<br>変更する          |
| 手続き名    | [כז       | すと】令和4年度青森県主任介      | 護支援専門員更新研修申込フ | フォーム         |              | AA<br>文字サイズ<br>を変更する |
| 受付時期    | 2022      | 年3月24日21時56分 ~ 2022 | 年3月24日23時59分  |              |              | ?                    |
|         |           |                     |               |              |              | ヘルプ                  |
|         |           | 利用者登録せずに申           | し込む方はこちら >    | $\mathbf{D}$ |              | FAQ                  |
|         |           |                     |               |              |              | <u>∧ ⊧</u> ∧         |
| 6       |           |                     |               | 利用者登録されるフ    | <u>5はこちら</u> |                      |
|         |           |                     |               |              |              |                      |

③ 申し込みフォームへ入力し、最後に「確認へ進む」をクリック

| 選択中の手続き名:        |                                                                                                    |          |            |
|------------------|----------------------------------------------------------------------------------------------------|----------|------------|
|                  | 【てすと】令和4年度育森県王仕介護支援専門員更新研修申込フォーム                                                                                                    | 問合せ先 +開く | : 直        |
| 说明 令和 4          | 年度青森県主任介護支援専門員更新研修の受講申込フォームです。                                                                                                    |          |            |
| 【申记              | 期限】令和4年4月22日(金)                                                                                                    |          | <b>文</b> 日 |
| ※郵道<br>受付時期 2022 | による提出も忘れずにお願いします。<br>年3月24日21時56分 ~ 2022年3月24日23時59分                                                                                                    |          | - t23      |
|                  |                                                                                                    |          |            |
| 発送番号 必須          | l i contra de la contra de la |          |            |
| 郵送物の宛名の右下(       | こある番号を記入してください。                                                                                                    |          |            |
|                  |                                                                                                    |          |            |
| 氏名 必須            |                                                                                                    |          |            |

| ١ | <ul> <li>(2)職能団体等が開催する90分以上の法定外研修を年4回以上修了した者</li> <li>(3)日本ケアマネジメント学会が開催する研究大会等において、演題発表等の経験がある者</li> <li>(4)日本ケアマネジメント学会が認定するケアマネジャー</li> </ul>                                                                                                    | で<br>展作時間を<br>延長する                                                                                                    |
|---|----------------------------------------------------------------------------------------------------|----------------------------------------------------------------------------------------------------|
|   | 確認へ進む                                                                                                    | <ul> <li>         ・</li> <li>         ・</li> <li></li></ul> |
|   | 入力中のデータを一時保存<br>【申込データー時保存の注意事項】<br>・ cookieデータを潮除した場合、一時保存時と別の端末又はプラウザを使用した場合は、「一時保存申込」リンクは表示されません。<br>・同じ手続きて何度も一時保存した場合は、最後に保存したデータが表示されます。<br>・一時保存データは、7日間電子申請システムに保存します。(7日を経過すると自動削除します)<br>・保存した申込の再開には、「利用者ログイン」または「パスコード」が必要です。<br>・「パスコード」は、一時保存完了画面に表示されます。忘れないように記録してください。(ログインゼず申込む場合、必要となります)<br>・申込の再開後に再度一時保存を行う場合、一時保存データは上書きされます。 | 文字サイズ<br>を空更する<br>~ルプ<br>日<br>FAQ                                                                                                    |
|   | 「入力中のデータを保存する」では申込みの手続きが完了しておりませんのでご注意ください。<br>・ 入力中のデータを保存する                                                                                                    |                                                                                                    |

④ 申し込み確認画面で正しく入力されているか確認し、「申込む」をクリック

| 申込確認        |                       |                    |
|-------------|-----------------------|--------------------|
| てすと】令和4年度青和 | 案県主任介護支援専門員更新研修申込フォーム | 操作時間は延長する          |
| 発送番号        | A001                  |                    |
| 氏名          | 青森 太郎                 | <b>祝伯を</b><br>変更する |
| 氏名(フリガナ)    | アオモリ タロウ              |                    |
| 生年月日        | 令和4年3月24日             |                    |

|   | 郵便番号         | 0308570                                | Δ               |
|---|--------------|----------------------------------------|-----------------|
| 0 | 勤務先所在地       | 青森県青森市長島1-1-1                          |                 |
| , | 勤務先電話番号      | 017-734-9298                           |                 |
|   | 勤務先FAX番号     | FAX番号017-734-8090                      | <b>し</b><br>ヘルプ |
|   | 受講要件確認(1つ選択) | (1) 介護支援専門員に係る研修の企画・講師やファシリテーターの経験がある者 |                 |
| - | <u> </u>     |                                        | FAQ             |
|   | <            | 入力へ戻る 申込む >                            | <u>^ ±^</u>     |
|   |              |                                        | V T^            |

(サンプル画面はR4年度の例となっていますが、操作方法については変更ありません。)

⑤ 申し込み完了画面になったことを確認し、「一覧へ戻る」をクリック→これで申し込み は終了です

| 手続き申込        |               |              |              | Ō             |
|--------------|---------------|--------------|--------------|---------------|
| Q 手続き選択をする   | メールアドレスの確認    | ● 内容を入力する    | 📢 申し込みをする    | 操作時間を<br>延長する |
|              |               |              |              | 配色を<br>変更する   |
| 申込完了         |               |              |              |               |
| 申込を受付しました。正し | くメールアドレスが入力され | ている場合、申込完了通知 | □メールが送信されます。 | を変更する         |
|              | E             |              |              | ?<br>~ルプ      |
|              | く「見へ          | 庆る           |              |               |

⑥ メールアドレスが正しく入力されている場合、denshi-shinsei@s-kantan-

mail.bizplat.asp.lgwan.jpから申込完了通知メールが届きます。

ନ 🙋 🚍 🔼 🗷

| 🥭 desknet's NEO - Internet Explorer                                                                                                    |                                                     | -            |              |
|----------------------------------------------------------------------------------------------------|-----------------------------------------------------|--------------|--------------|
|                                                                                                    |                                                     |              | へ<br>次へ 前/   |
| 【申込完了週知メール】                                                                                                    |                                                     |              |              |
| <ul> <li>第出人: denshi-shinsel@s-kantan-mail.bizplat.asp.lgwan.jp</li> <li>現先: k</li> <li>しました</li> <li>CC: CC: 2022年03月24日(木) 22:10</li> </ul>                       |                                                     | 1 41 A       | <u>その他の機</u> |
| 【試験環境】青森県電子申請・届出システム                                                                                                    |                                                     |              |              |
| 氏名:青森 太郎<br>メールアドレス (確認用):<br>加速文援専門員登録最号 (8桁の数字):99999999<br>主任介護支援専門員更新研修受講申し込みが完了しました。<br>今回入力いただいたメールアドレスに、今後ZoomのミーティングIDや<br>受講決定通知につきましては、令和4年5月9日(月)頃に郵送で通知 | リでスコードを連絡しますのでよろしくお願いします<br>Juvたします。                |              |              |
| 青森県健康福祉部高齢福祉保険課<br>電話:017-734-9298                                                                                                    |                                                     |              |              |
|                                                                                                    |                                                     |              |              |
|                                                                                                    |                                                     |              |              |
|                                                                                                    |                                                     |              |              |
|                                                                                                    |                                                     |              |              |
| HIXOLITIN VILUE INTO ANTIHIS                                                                                                    | # (* 21%) (# 68) * 27 2177 - Y - W(# 10728]) - 2011 | 101/10 11:00 |              |
| □ 高齢福祉保険課 月 B Fw: [BULK]                                                                                                    | 【共同ポータルサイト (OnePublic) 】新しいお知らせ                     | 03/18 08:21  | 26 KB 🗸      |

∧ 📾 💹 🙀 ⊄× ⊗ 🚺 2022/03/24 🖓